# Faculdade **SENAí CETIQT**

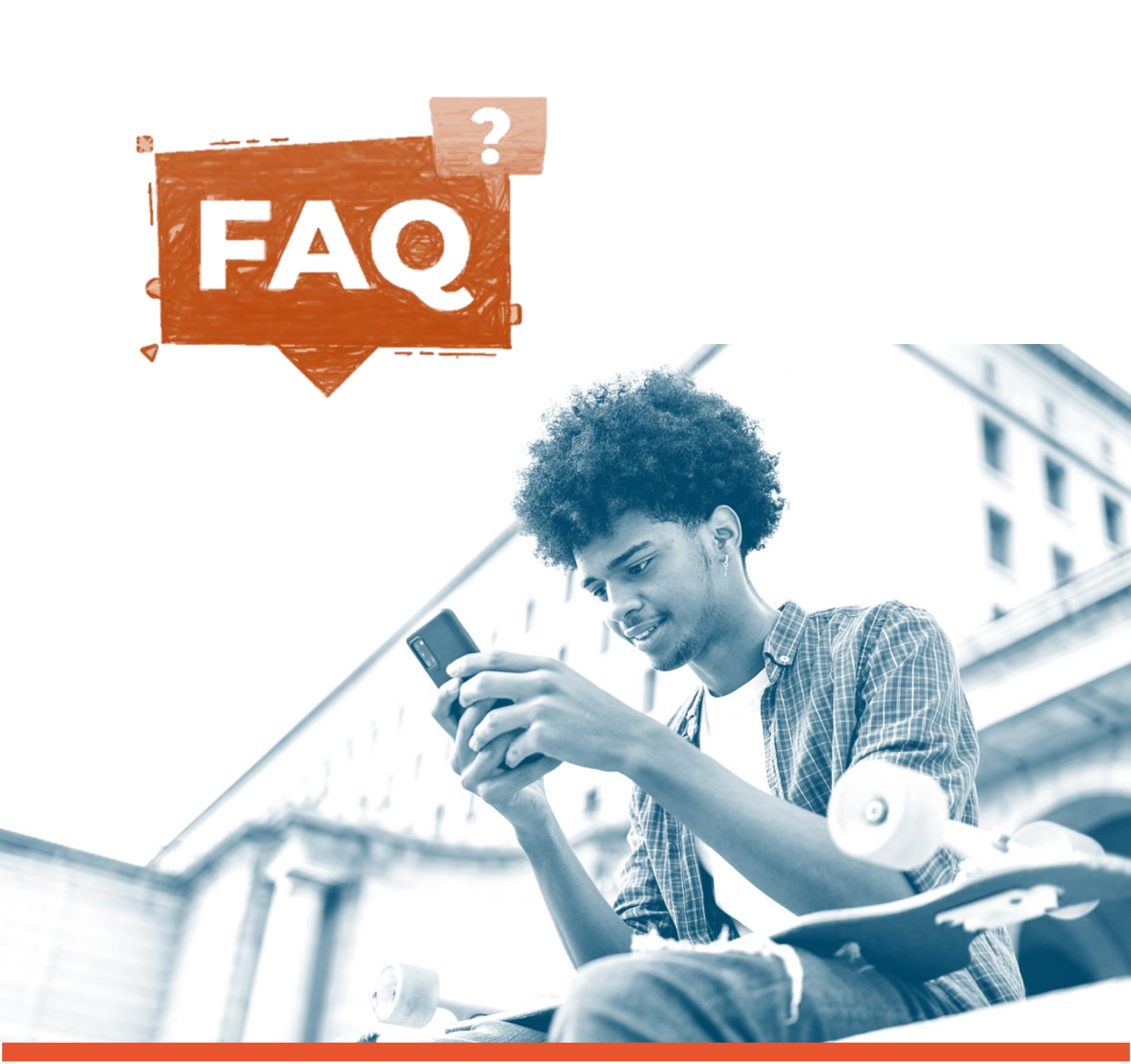

# **SENAI** CETIQT

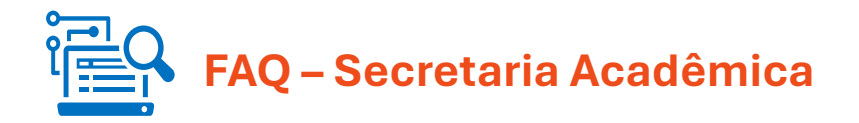

# Documentação e Certificados

1. Como entrego meus documentos pendentes para emissão de certificado ou diploma?

Acesse o <u>Portal do Aluno (SGE)</u> > Protocolos > Abertura > selecione "Entrega de Documentos". Anexe os documentos exigidos em PDF legível, em um único arquivo.

O prazo para emissão do certificado é de até **60 dias úteis** após a regularização documental.

- Como solicito certificado de conclusão, histórico escolar ou declarações? Acesse o Portal do Aluno (SGE) > Protocolos > Abertura e selecione o tipo de documento desejado. Prazos de emissão:
- Certificado: até 60 dias úteis
- Histórico escolar: até 15 dias úteis
- Declarações acadêmicas: até 5 dias úteis
- Já concluí o curso há mais de 10 anos. Posso solicitar documentos? Sim, você pode solicitar documentos antigos. O prazo de atendimento pode ser de até 20 dias úteis devido à consulta a arquivos históricos. Faça a solicitação via <u>Portal do Aluno (SGE)</u>. Caso não tenha mais acesso, envie sua solicitação pelo nosso e-mail <u>secretaria@cetiqt.senai.br</u> ou nos contate via <u>WhatsApp</u>.
- Não recebi meu certificado ou diploma digital. O que faço? Verifique sua caixa de spam ou lixo eletrônico. O e-mail será enviado por noreply@docxpress.com.br.

Caso não localize o e-mail, entre em contato com a Secretaria Acadêmica. pelo nosso e-mail <u>secretaria@cetiqt.senai.br</u> ou envie uma mensagem no <u>WhatsApp</u>.

# Colação de Grau

5. Quando será a próxima colação de grau oficial?

As datas da colação de grau oficial estão disponíveis no <u>calendário acadêmico</u> <u>vigente</u>. A solicitação deve ser feita via <u>Portal do Aluno (SGE)</u> dentro do período indicado no calendário. <u>Portal do Aluno (SGE)</u>> Protocolos > Abertura >Secretaria - Colação de Grau.

# **SENAI** CETIQT

6. Preciso colar grau antes da data oficial. O que faço?

Você pode solicitar a **Colação de Grau Especial**. Para isso, abra um protocolo no <u>Portal do Aluno (SGE)</u>> Protocolos > Abertura >Secretaria - Colação de Grau em Época Especial e efetue o pagamento da taxa (ver <u>Edital de Encargos</u>). Após a colação, o diploma será emitido em até **120 dias**.

# Matrícula, Rematrícula e Trancamento

- Perdi o prazo de rematrícula. Ainda posso me matricular?
   Sim! Você pode solicitar uma rematrícula especial. Basta abrir um protocolo no Portal do Aluno (SGE)> Protocolos > Abertura >Secretaria – Rematrícula Especial e pagar a taxa indicada no Edital de Encargos.
- Como faço o trancamento da matrícula na Pós-graduação? O trancamento de matrícula na Pós-graduação pode ser solicitado através do <u>Portal do Aluno (SGE)</u> > Protocolos > Abertura>Trancamento de Matrícula Pósgraduação.
- 9. Como solicito transferência de turno ? Para solicitar transferência interna, abra um protocolo no <u>Portal do Aluno (SGE)</u> > Protocolos > Abertura> Transferência Interna e consulte o regulamento do curso para verificar a disponibilidade de vagas e os prazos no <u>calendário acadêmico</u> <u>vigente</u>.
- Como solicito transferência para outra faculdade?
   Para solicitar transferência externa, abra um protocolo no <u>Portal do Aluno (SGE)</u> > Protocolos > Abertura> Secretaria - Transferência Externa.
- 11. Como faço a reabertura de matrícula ou readmissão após abandono? Alunos que abandonaram o curso podem solicitar reabertura de matrícula ou readmissão, conforme disponibilidade de vaga. A solicitação deve ser feita através do (SGE)> Protocolos > Abertura > "Reabertura de Matrícula" ou "Readmissão de Matrícula". Consulte o Edital Vigente para as datas e prazos.
- 12. Como faço para solicitar a exclusão de uma disciplina da minha matrícula? A solicitação de exclusão de disciplina deve ser feita via <u>Portal do Aluno (SGE)</u>> Protocolos > Abertura > Exclusão de Disciplina. <u>Importante:</u>
- Não é permitido excluir todas as disciplinas; ao menos uma deve permanecer.
- Sobre alteração de valores no boleto, consulte o calendário acadêmico vigente.
- Como faço a solicitação de renovação de trancamento?
   Para solicitar a renovação de trancamento, acesse o <u>Portal do Aluno (SGE)</u>>
   Protocolos > Abertura > Coordenação de Curso Trancamento de Matrícula.

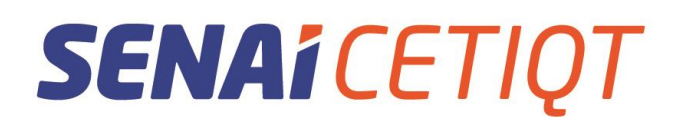

# **Disciplinas e Atividades**

13. Como faço para entregar as Atividades Complementares e o Estágio?
Atividades Complementares: Se você está cursando a disciplina de Atividades Complementares, é só procurar o(a) professor(a) responsável para combinar como será a entrega das atividades.

•Estágio: Já para o Estágio Supervisionado, o primeiro passo é falar com a CPED (Coordenação Pedagógica). Se inscreva na disciplina de Estágio Curricular, e procure o(a) professor(a) responsável para combinar como será a entrega do relatório de estágio.

#### 14. Como me inscrevo em disciplinas no período intensivo?

Para inscrever-se em disciplinas no **período intensivo**, a solicitação deve ser feita através do <u>Portal do Aluno (SGE)</u>> Protocolos > Abertura > Secretaria - Inclusão de Disciplina Intensivo. A inscrição será aceita dependendo da disponibilidade de vaga. O protocolo será avaliado pela Coordenação de Curso, especialmente em relação a pré-requisitos e conflitos de horários. Fique atento aos prazos no **calendário acadêmico vigente.** 

- 15. Como faço para solicitar a quebra de pré-requisito? Para solicitar a quebra de pré-requisito, abra um protocolo <u>SGE</u>. A solicitação será analisada pela Coordenação do curso conforme o regulamento.
- 16. Como solicito reposição de disciplina na Pós-graduação? A solicitação de reposição de disciplinas na Pós-graduação pode ser feita via Portal do Aluno (SGE)> Protocolos > Abertura > Secretaria - Reposição de Disciplina Pós-Graduação. Consulte o regulamento/edital do curso para as condições e prazos de reposição.

# Financeiro e Boleto

- 17. Onde emito meu boleto de mensalidade?
  O boleto de mensalidade está disponível no Portal do Aluno (SGE) > Financeiro > Selecione o período letivo > Boletos. Portal do Aluno (SGE).
  Se precisar de correção ou tiver dúvidas, abra um protocolo na opção > Protocolos > Abertura > FINANCEIRO.
- 18. Como solicito a devolução de valores pagos? Caso precise de devolução de valores, abra um protocolo específico no SGE <u>Portal do Aluno (SGE)</u> na opção > Protocolos > Abertura > Financeiro - Devolução de Importância.
- 19. Como solicito um informe/declaração de pagamento para Imposto de Renda? Caso necessite de uma declaração que informe os valores pagos dentro de um determinado ano ou semestre, o aluno deverá solicitar via protocolo na opção > Protocolos > Abertura > FINANCEIRO.

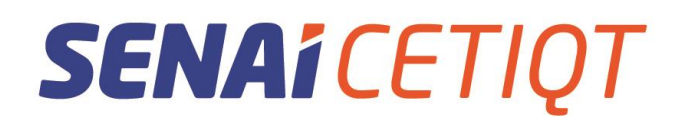

### **Outras Solicitações e Ajustes**

20. Como faço para abonar falta?

Se você precisar **abonar uma falta**, abra um protocolo <u>Portal do Aluno (SGE)</u> na opção > Protocolos > Abertura >Coordenação de Curso - Abono de Faltas no SGE e anexe o documento que comprobatório, conforme o regulamento do curso e regulamentações do MEC.

### 21. Como solicito o aproveitamento de estudos extraordinário? O aproveitamento de estudos extraordinário é destinado a acadêmicos que apresentem aproveitamento acadêmico superior ou conhecimentos prévios. A solicitação deve ser feita via protocolo no protocolo <u>Portal do Aluno (SGE)</u> na opção > Protocolos > Abertura > Secretaria - Extraordinário Aproveitamento de Estudos SGE, conforme o regulamento e o <u>edital de encargos vigente</u>.

22. Como solicito a postagem de documentação, via Correios? Se você precisar que sua documentação seja postada, basta abrir um protocolo no protocolo <u>Portal do Aluno (SGE)</u> na opção > Protocolos > Abertura > Secretaria - Postagem de Documentação Expedida SGE, selecionando a opção de envio via Correios e informando o endereço para envio.

# Estacionamento e Outros Serviços

23. Quem pode usar o estacionamento da instituição? O estacionamento é liberado apenas para alunos do turno da noite, conforme regulamento do estacionamento. Para solicitar a TAG de estacionamento, acesse o Portal do Aluno (SGE) na opção > Protocolos > Abertura >TAG de Estacionamento - Alunos do turno da Noite SGE e faça a solicitação anexando a documentação exigida.

# **EAD e Acessos**

24. Alguma(s) disciplina(s) não está(ão) aparecendo para mim no AVA. O que pode ser?

Verifique se você está ativo na disciplina. Caso contrário, entre em contato com a Secretaria Acadêmica para conferir a sua matrícula pelo nosso e-mail <u>secretaria@cetiqt.senai.br</u> ou envie uma mensagem no <u>WhatsApp</u>.

25. Como realizo meu primeiro acesso ao AVA na Pós-Graduação? Para acessar o AVA de Pós-Graduação, você precisa estar matriculado, ou seja, ter realizado o pagamento do primeiro boleto. Use os dados que você recebeu por e-mail no momento da efetivação da matrícula.

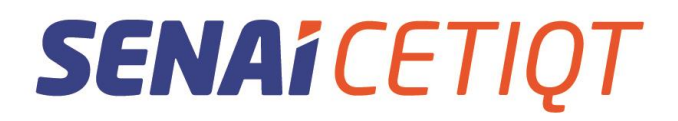

26. Não recebi meus dados de login e senha para acessar o AVA. Como proceder? Na página inicial do SGE, clique no link "Esqueci minha senha". Importante: A senha do AVA é a mesma do Portal do Aluno (SGE). Ao mudar a senha no SGE, ela será alterada para todos os sistemas conectados (AVA, E-mail Institucional etc.).

#### 27. Não recebi o e-mail de redefinição de senha. O que faço?

Verifique se a mensagem de redefinição foi para o Spam ou Lixeira. Caso não tenha recebido, entre em contato com a Secretaria Acadêmica pelo nosso e-mail <u>secretaria@cetiqt.senai.br</u> ou envie uma mensagem no <u>WhatsApp</u>.